## Решение доставки

В результате решения задачи доставки формируются оптимальные рейсы выполнения заявок, отобранных для задачи для отобранного транспорта.

## Автоматический расчет

В процессе решения задачи демонстрируется статус решения:

Загрузка – формирование данных для решения доставки на основе задачи доставки, параметров, заданных в текущем сценарии и используемых зон;

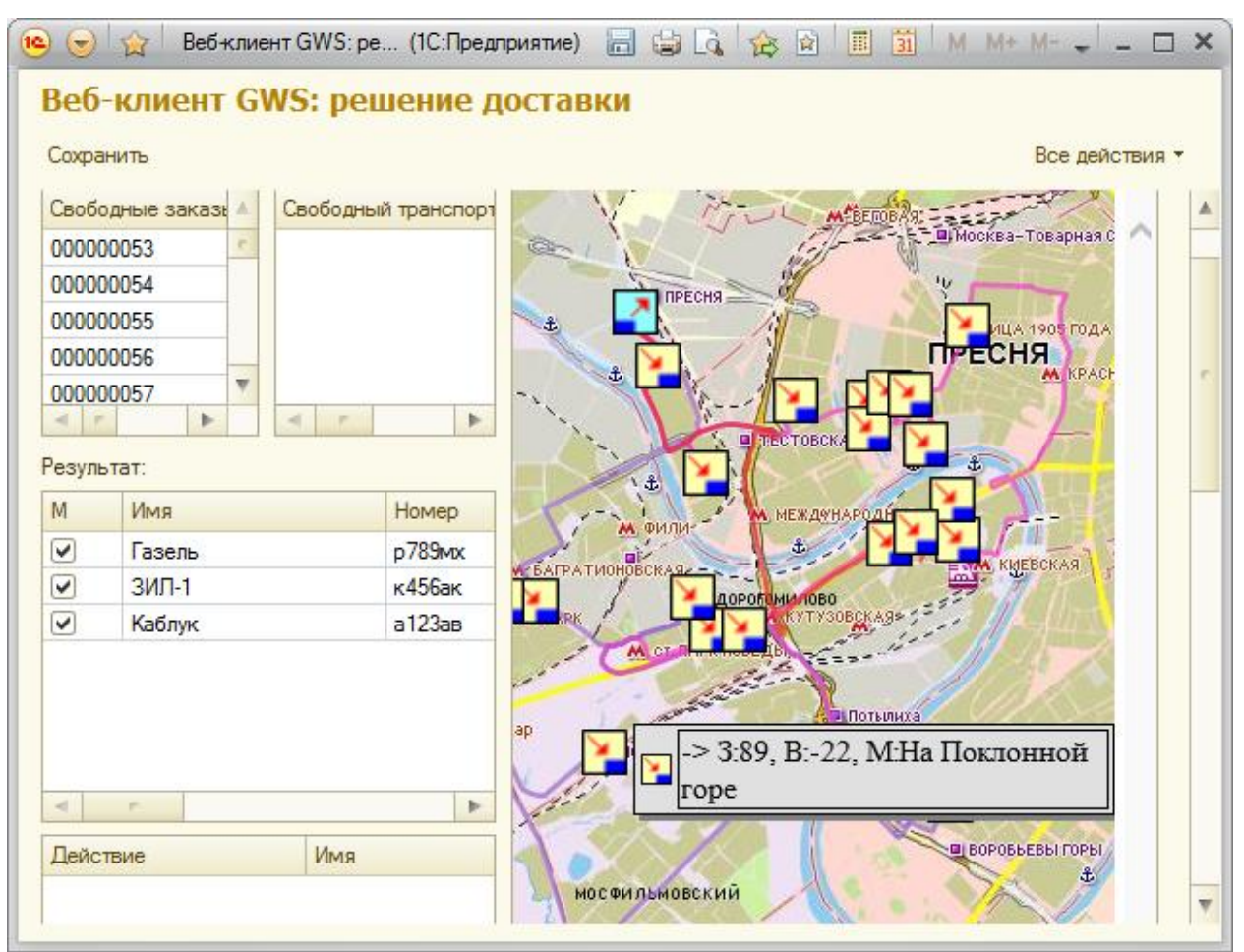

**Отправка данных и расчет на сервере** – данные для решения задачи доставки пересылаются на сервер и там производятся непосредственные расчеты и формирование результатов

Получение данных – результаты решения задачи доставки пересылаются на клиент

**Обработка** – полученные результаты решения задачи доставки формируются в отчетном виде.

Рассчитано – Результат решения задачи представлен в окне Решение доставки

Представление маршрутов осуществляется в полях Результат и на карте в виде линий маршрутов и значков в пунктах погрузки и разгрузки. При наведении на значок во всплывающей подсказке представляется действие:

- символ действия -> выгрузка |\_| погрузка;

- время;
- номер заявки;
- подавление или убытие веса в машине;
- наименование склада или клиента.

В списке маршрутов в поле Результат по умолчанию все помечены. Можно снимать пометки и оставлять только на тех маршрутах, которые следует отображать на карте.

При установке фокуса на записи маршрута открывается список пунктов:

| Резуль                  | тат: |                 |                |          |       |                    |           |       |     |
|-------------------------|------|-----------------|----------------|----------|-------|--------------------|-----------|-------|-----|
| М                       | П    | Имя             | Номер          | Колич    | Колич | . Суммарная дли    | . Суммарн | ное в | рем |
|                         |      | Газель фургон   | к334ме         | 24       |       | 89км. 788м.        | 05:42:48  |       |     |
| •                       |      | Nissan кузовной | н224км         | 3        |       | 35км. 683м.        | 01:21:33  |       |     |
|                         |      |                 |                |          |       |                    |           |       |     |
|                         |      |                 |                |          |       |                    |           |       |     |
|                         |      |                 |                |          |       |                    |           |       |     |
|                         |      |                 |                |          |       |                    |           |       |     |
|                         |      |                 |                |          |       |                    |           |       |     |
| -                       |      |                 | r              | -        |       |                    |           |       | •   |
| Дейст                   | вие  | Наимен          | ювание         | Заказ    | П     | рибытие            | На точке  | Bec   |     |
| U                       |      | Склад В         | Василеостровск | 00000013 | 30    | 1.12.2014 10:23:58 | 00:00:00  | +31   | (   |
| U                       |      | Склад І         | Василеостровск | 00000016 | 7 0   | 1.12.2014 10:23:58 | 00:00:00  | 0 (97 | 7   |
| U                       |      | Склад І         | Василеостровск | 00000014 | 4 0   | 1.12.2014 10:23:58 | 00:00:00  | +49   | (   |
| U                       |      | Склад В         | Василеостровск | 00000016 | 8 0   | 1.12.2014 10:23:58 | 00:00:00  | +76   | (   |
| ->                      |      | ЛЕМАЛ           | 1              | 00000016 | 8 0   | 1.12.2014 11:00:00 | 00:00:00  | -76 ( | [   |
| ->                      |      | Arwidco         | n АВ Представи | 00000014 | 4 0   | 1.12.2014 11:03:19 | 00:00:00  | -49 ( |     |
| ->                      |      | Линко-/         | Автосервис     | 00000016 | 7 0   | 1.12.2014 11:20:53 | 00:00:00  | 0 (97 | 7   |
| ->                      |      | A3C Nº          | 68 От Невского | 00000013 | 3 0   | 1.12.2014 11:35:33 | 00:00:00  | -31 ( | Č   |
| ->                      |      | ABC Ce          | кьюрити        | 00000015 | 0 0   | 1.12.2014 11:37:51 | 00:00:00  | -48 ( | ł   |
| -> Центр Антикоррозийно |      |                 | Антикоррозийно | 00000016 | 3 0   | 1.12.2014 11:52:23 | 00:00:00  | -98 ( |     |
| -                       |      | Betena          | <b>.</b>       | 00000010 | 1 0   | 1 12 2014 11-54-59 | 00-52-21  | -76 ( | r * |
|                         |      |                 |                |          |       |                    |           | -     |     |

При щелчках по пунктам осуществляется выделение на карте с одновременным переводом фокуса карты, чтобы пункт был в поле зрения.

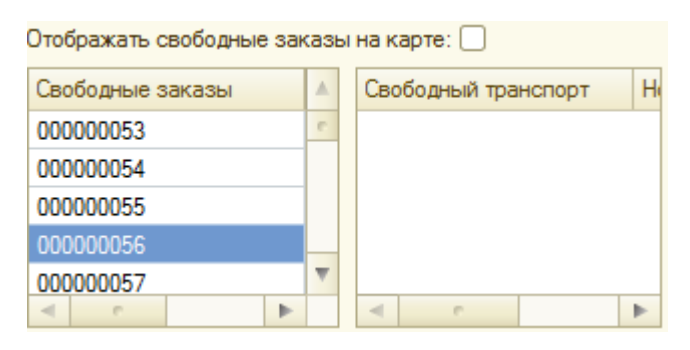

Необработанные заявки и не использованный транспорт представлены в полях Свободные заказы и Свободный транспорт соответственно. Точки свободных заказов демонстрируются на карте при выделении в списке.

Установка признака «Отображать свободные заказы на карте» обеспечивает демонстрацию на карте всех свободных заказов.

Для каждого пункта маршрута можно получить сведения о действии по отношению к заявке – погрузка или выгрузка, наименование склада или клиента, время совершения

| Действие | Имя                 | Заказ | Прибытие            | На точке | Bec        | Объем   | Стои  | Поря | Номер т | ран |    |
|----------|---------------------|-------|---------------------|----------|------------|---------|-------|------|---------|-----|----|
| U        | Склад на Силикатном | 52    | 01.12.2014 11:48:12 | 00:00:00 | +135 (135) | 0 (0)   | 0 (0) | 1    | р789мх  |     |    |
| U        | Склад на Силикатном | 86    | 01.12.2014 11:48:12 | 00:00:00 | +45 (180)  | 0 (0)   | 0 (0) | 2    | р789мх  |     |    |
| U        | Склад на Силикатном | 82    | 01.12.2014 11:48:12 | 00:00:00 | +124 (304) | 0 (0)   | 0 (0) | 3    | р789мх  |     |    |
| U        | Склад на Силикатном | 89    | 01.12.2014 11:48:12 | 00:00:00 | +22 (326)  | 0 (0)   | 0 (0) | 4    | р789мх  |     | e  |
| U        | Склад на Силикатном | 90    | 01.12.2014 11:48:12 | 00:00:00 | +77 (403)  | 0 (0)   | 0 (0) | 5    | р789мх  |     |    |
| U        | Склад на Силикатном | 61    | 01.12.2014 11:48:12 | 00:00:00 | +43 (446)  | 0 (0)   | 0 (0) | 6    | р789мх  |     |    |
| U        | Склад на Силикатном | 72    | 01.12.2014 11:48:12 | 00:00:00 | 0 (446)    | +49 (   | 0 (0) | 7    | р789мх  |     | _  |
| ->       | Сатурн центр        | 52    | 01.12.2014 12:00:00 | 00:00:00 | -135 (311) | 0 (49)  | 0 (0) | 8    | р789мх  |     |    |
| ->       | Кениг-Триумф-Штубэ  | 86    | 01.12.2014 12:07:11 | 00:00:00 | -45 (266)  | 0 (49)  | 0 (0) | 9    | р789мх  |     |    |
| ->       | Фили                | 72    | 01.12.2014 12:08:16 | 00:00:00 | 0 (266)    | -49 (0) | 0 (0) | 10   | р789мх  |     | _  |
| ->       | Пусаркарло          | 82    | 01 12 2014 12:18:05 | 00.00.00 | -124 (142) | 0.(0)   | 0.(0) | 11   | n789ww  |     | Ψ. |
|          |                     |       |                     |          |            |         |       |      |         | P   |    |

действия, время нахождения в пункте, прибавление или убывание веса, объема и стоимости вместе с итоговыми величинами, порядковый номер пункты в маршруте и номер машины, на которой заявка выполняется.

## Ручное перекладывание

При необходимости можно произвести ручную доводку решения задачи, т.е. перемещение заявок внутри маршрута – изменение порядка выполнения, перемещение на другую машину, с маршрута в свободные и из свободных в машину, т.е. включение в маршрут.

Для переноса заявки достаточно зацепить мышкой соответствующую запись и перетащить в соответствующее место внутри маршрута или на запись другой машины.

Процесс и результат переноса демонстрируется в Статусе расчета, если перенос невозможен, в Статусе расчета выводится сообщение красным цветом.

При переносе между машинами осуществляется контроль на максимальный вес, объем, стоимость, совместимость с типом машины и типом объема, зонами обслуживания.

В случае превышения максимального веса, объема или стоимости, соответствующее поле в записи машины, содержащее фактические величины суммарного веса, объема или стоимости, представляется с выделением цвета.

При попытке переноса заказа на машине в зоны обслуживания которой заказ не попадает, перенос блокируется и выдается сообщение. Также блокируется перенос на машину тип которой не соответствует типу машины, на котором должен перевозиться заказ, установленному заявке.

Перенесенные заказы извлекаются из маршрутов, а их пункты соединяются на карте прямыми линиями.

Машины, у которых извлечены или добавлены заказы помечаются признаком необходимости пересчета во второй колонке «П». Если требуется пересчет, то становится видимым инструмент «Пересчитать» над Статусом расчета.

| Ошибки в маршруте                                              |  |  |  |  |  |
|----------------------------------------------------------------|--|--|--|--|--|
| ⊖ Транспорт: к456ак                                            |  |  |  |  |  |
| ⊖ Склад на Силикатном                                          |  |  |  |  |  |
| Тип: Загрузка товара                                           |  |  |  |  |  |
| Время прибытия: 27.03.1900 23:06:09                            |  |  |  |  |  |
| Номер заявки: 94                                               |  |  |  |  |  |
| Порядковый номер: 18                                           |  |  |  |  |  |
| Нарушение ограничения: Максимальный вес заказов превышен на 19 |  |  |  |  |  |
| ⊖ Склад на Силикатном                                          |  |  |  |  |  |
| Тип: Загрузка товара                                           |  |  |  |  |  |
| Время прибытия: 27.03.1900 23:06:09                            |  |  |  |  |  |
|                                                                |  |  |  |  |  |

Инструмент Пересчитать обеспечивает расчет оптимальных маршрутов для машин, у которых извлечены и (или) добавлены пункты (заявки).

## Сохранение результатов

После того как маршруты рассчитаны, проверены и при необходимости довенены, т.е. могут быть приняты для исполнения, необходимо нажать кнопку «Сохранить». При этом окно Решение доставки закрывается, а в каждую заявку задачи на доставку, включенной в маршрут, заносятся сведения: